### **BAB IV**

## **RANCANGAN JARINGAN USULAN**

### 4.1. Jaringan Usulan

Pada bab ini penulis ingin mengajukan jaringan usulan dari apa yang penulis telah analisa sebelumnya setelah riset pada salah satu klien PT. Remala Abadi. Di dalam skripsi ini penulis ingin memberikan jaringan usulan agar kantor cabang dan pusat dapat saling berkomunikasi layaknya seperti dalam satu jaringan.

### 4.1.1. Topologi Jaringan

Dalam mengusulkan topologi jaringan yang akan diimplementasikan pada klien PT. Remala Abadi, penulis tidak akan merubah bentuk topologi yang sudah ada, hal ini karena bentuk topologi yang ada sekarang sudah sangat baik. Topologi jaringan kantor pusat dan cabang menggunakan topologi *star*. Penulis mengusulkan untuk menggunakan VPN (*Virtual Private Network*) untuk berkomunikasi atau pertukaran data antar kantor menjadi lebih aman.

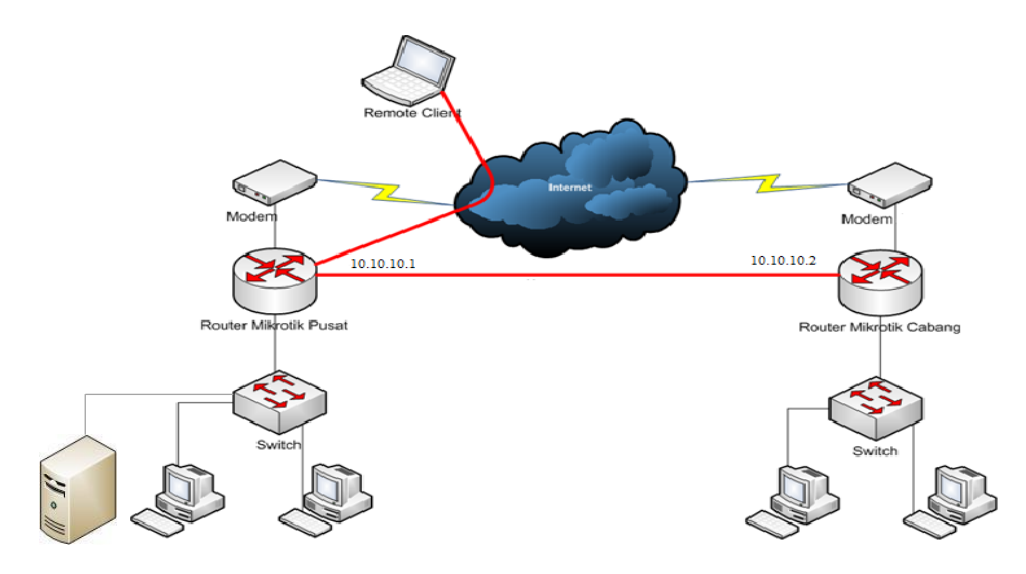

Gambar IV.1. Topologi Jaringan Usulan

### 4.1.2. Skema Jaringan

Pada rancangan jaringan usulan ini, di sisi router kantor pusat yang sudah terkonfigurasi ip publik untuk akses internet 115.100.100.2 dan ip private 192.168.0.1 sebgai *gateway* LAN, maka ditambahkan sebuah konfigurasi baru dengan menambahkan IP *Tunnel* 10.10.10.1/30 pada router Mikrotik. Kemudian di sisi cabang yang sudah terkonfigurasi ip publik untuk internet 202.200.200.2 dan ip private 172.16.10.1 sebgai *gateway* LAN, maka ditambahkan sebuah *tunnel* dengan IP *Tunnel* 10.10.10.2/30. IP *Tunnel* ini nantinya yang akan menghubungkan komunikasi data dari kantor pusat dan kantor cabang melalui jaringan internet.

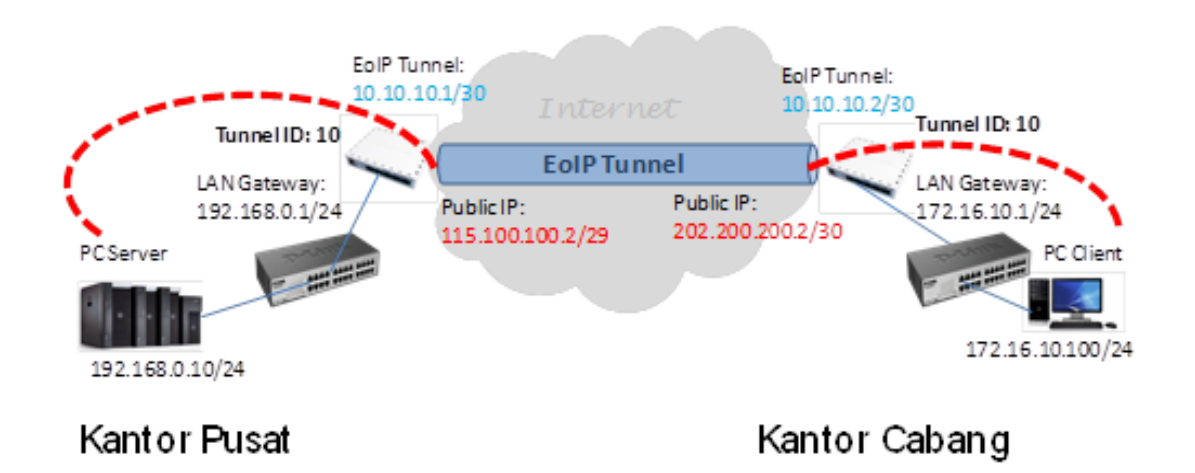

Gambar IV.2. Skema Jaringan Usulan

## 4.1.3. Keamanan Jaringan

Untuk keamanan jaringan yang digunakan pada implementasi kali ini kami menggunakan fitur kemanan dengan menggunakan tunneling, Metode tunneling membuat proses transfer data dari satu jaringan ke jaringan lain memanfaatkan jaringan internet secara terselubung (tunneling). Ketika paket berjalan menuju ke node tujuan, paket ini melalui suatu jalur yang disebut tunnel. Dan kami juga menerapkan *filter rule* pada *firewall* di mikrotik untuk membatasi akses ke server hanya dari ip *address* tertentu.

Dalam juga penulis membedakan jaringan pada kantor pusat dan kantor cabang. Dari sisi kantor pusat, penulis menggunakan Net ID 192.168.0.0/24 dan pada kantor cabang menggunakan Net ID 172.16.10.0/24. Selain itu juga tidak memberlakukan *mode bridge* dikarenakan Net ID Pusat dan Cabang yang berbeda serta menjauhi adanya *broadcast* virus dari cabang ke kantor pusat ataupun sebaliknya. Untuk itu routing dibuat terpisah, yaitu routing ke arah internet dan routing ke arah jaringan LAN kantor.

### 4.1.4. Rancangan Aplikasi

Untuk menggunakan jaringan VPN dengan menggunakan protokol EoIP maka harus dilakukan konfigurasi pada router kantor pusat dan router cabang salah satu klien PT. Remala Abadi. Tahapannya adalah sebagai berikut :

#### 1. Konfigurasi Router Kantor Pusat

Pada sisi router kantor pusat membuat eoip *tunnel*, menambahkan ip *point-to-point* dan menambahkan *routing* ke kantor cabang.

a. Membuat EoIP *Tunnel* 

Untuk membuat EoIP Tunnel langkah-langkahnya adalah sebagai berikut:

 Pada Winbox klik pada menu Interfaces, kemudian pilih tab Add (+) seperti berikut:

| 0         | admin@192.168.0.1 | l (MikroTik) - WinBox v5.1   | 1 on x86 (x8           | 6)          |            |                   | _      |    |         | ×        |
|-----------|-------------------|------------------------------|------------------------|-------------|------------|-------------------|--------|----|---------|----------|
| ю         | Ca Safe Mode      | ]                            |                        |             |            |                   | ✓ Hide | Pa | sswords |          |
|           | Interfaces 1      |                              |                        |             |            |                   |        |    |         |          |
|           | Wireless          |                              |                        | Interface < | eoip-tunne | əl1>              | •      |    |         | ×        |
|           | Bridge            |                              |                        | General     | Traffic    |                   | 6      | ]  | ок      |          |
|           | PPP               | Interface List               |                        | 3           | Name:      | eoip+unnel1       |        |    | Cance   |          |
|           | Mesh 2            | Interface Ethemet EoIP       | <sup>o</sup> Tunnel II |             | Type:      | FolP Tunnel       |        |    | Analy   | ·        |
|           | IP P              | + - 🗸 🗙 🗂                    | Ţ                      |             | мтн.       | 1500              |        | Ц  | Афріу   | -4       |
|           | IPv6              | Name 🗡                       | Туре                   |             |            | 05505             |        |    | Disable | <u> </u> |
|           | MPLS P            | R ieoip-tunnel1 I            | EoIP Tunne             |             | L2 MTU:    | 65535             |        |    | Comme   | nt       |
|           | Routing           |                              |                        | MAC         | Address:   | 02:AC:78:CE:17:78 |        |    | Сору    |          |
|           | Queues            |                              |                        |             | ARP:       | enabled           | ₹      | Ì  | Remov   | e        |
|           | Files             |                              |                        | Local       | Address:   |                   | •      |    |         | -1       |
|           | Log               |                              | 4                      | Remote      | Address:   | 202,200,200,2     |        | ٦l | Iorch   |          |
| ×         | Radius            |                              | -                      | Т           | unnel ID:  | 10                |        | L  |         |          |
| B         | Tools D           |                              |                        |             |            | 10                |        |    |         |          |
| /in       | New Terminal      |                              |                        | Keepalive   | Interval:  |                   | •      |    |         |          |
| $\leq$    | ISDN Channels     |                              |                        |             |            |                   |        |    |         |          |
| 00        | KVM               |                              |                        |             |            |                   |        |    |         |          |
| <u>te</u> | Make Supout.rif   | •                            |                        |             |            |                   |        |    |         |          |
| no        | Manual            | I item out of 3 (I selected) |                        | enabled     |            | nunning           | slave  |    |         |          |
| R         | Exit              |                              | I C                    |             | _          | - Comming         | Sidiro |    | _       |          |

## Gambar IV.3 Membuat EoIP Tunnel

- 2) Kemudian isi kolom **Name** dengan **eoip-tunnel1**.
- Pada Remote Address isikan IP *Public* lawan. Dalam hal ini adalah IP Publik kantor cabang.
- 4) Pada Tunnel ID isikan identitas *tunnel* yang akan dibuat. Yaitu 10. *Tunnel* ID ini harus sama dari kedua sisi router. Jika berbeda maka kedua kota tersebut tidak bisa saling berkomunikasi dalam satu jaringan.

# b. Menambahkan IP Address EoIP Tunnel

EoIP *tunnel Address* adalah alamat IP *Address* yang harus dikonfigurasi menjadi *Address tunnel*. Syarat IP *Address eoip-tunnel* ini adalah IP harus satu *network* dengan *eoip-tunnel Address* yang dikonfigurasikan di sisi Cabang.

|        | admin@192.168.0.1                                                                                                    | l (MikroTik) - WinBox v5                                                                                                    | .11 on x86 (x86)                                                                                                    |   | _      |                                        | ×                  |
|--------|----------------------------------------------------------------------------------------------------|----------------------------------------------------------------------------------------------------|----------------------------------------------------------------------------------------------------|---|--------|----------------------------------------|--------------------|
| ¢      | Cafe Mode                                                                                                    |                                                                                                    |                                                                                                    | • | Hide F | asswords                               |                    |
| in Box | Safe Mode       Interfaces       Wireless       Bridge       PPP       Mesh       IP       PV6       MPLS       Routing       System       Queues       Files       Log       Radius       Tools       New Terminal | Terminal<br>Wireless Tables<br>Interfaces Nstreme Di<br>ARP<br>Accounting<br>Addresses 2<br>DHCP Client<br>DHCP Relay<br>DHCP Server<br>DNS<br>Firewall<br>Hotspot<br>IPsec<br>Neidbhors | Addres List<br>Addres 2 10.10.10.1/30<br>Addres 2 10.10.10.1/30<br>Addres 2 10.10.10.1/30<br>Cancel<br>Interface: eoip+unnel T Apply 5<br>Disable<br>Comment<br>Copy<br>Remove<br>enabled                                                                                                    |   | ffer   | Passwords<br>Wireless Si<br>c   Tx Dro | 1000per<br>28 Rx [ |
| S W    | ISDN Channels                                                                                                    | Packing                                                                                                    | determine the selected selected se | • |        |                                        |                    |
| 0<br>U | KVM<br>Malas Sussait of                                                                                                    | Pool                                                                                                    |                                                                                                    |   |        |                                        |                    |
| Route  | Manual                                                                                                    | SNMP                                                                                                    |                                                                                                    |   |        |                                        |                    |
|        |                                                                                                    | Jervices                                                                                                    |                                                                                                    |   |        |                                        |                    |

## Gambar IV.4. Menambahkan EoIP Tunnel Address

Langkah-langkah untuk Menambahkan EoIP Tunnel Address yaitu:

- 1) Klik Tab **IP** lalu Pilih **Addresses**
- 2) Isikan Address 10.10.10.1/30
- 3) Pilih **Interface** eoip-tunnel1
- 4) Lalu **Apply** dan **OK**.
- c. Membuat Routing ke Kantor Cabang

Agar koneksi antar lokasi dapat terjadi, kita harus melakukan routing ke kantor cabang seperti berikut:

- 1) Pada Tab **IP** pilih **Routes**
- 2) Pada Tab General kita isikan dst-Address 172.16.10.0/24
- 3) Lalu pada Gateway eoip-tunnel cabang isikan 10.10.10.2
- 4) Kemudian isikan klik **Apply** dan **OK**

| 🔘 admin@192.168.0.1                                                                                              | (MikroTik) - WinBox v                                                                                 | /5.11 on x86 (x86)                                                                                |                                                                                                    |                                  |                                      |
|----------------------------------------------------------------------------------------------------|----------------------------------------------------------------------------------------------------|---------------------------------------------------------------------------------------------------|----------------------------------------------------------------------------------------------------|----------------------------------|--------------------------------------|
| ら 🖓 🛛 Safe Mode                                                                                                  |                                                                                                    |                                                                                                   |                                                                                                    |                                  |                                      |
| Interfaces                                                                                                    |                                                                                                    |                                                                                                   |                                                                                                    |                                  |                                      |
| Wireless                                                                                                    |                                                                                                    |                                                                                                   |                                                                                                    |                                  |                                      |
| Bridge                                                                                                    |                                                                                                    |                                                                                                   |                                                                                                    |                                  |                                      |
| PPP                                                                                                    | Route List                                                                                            |                                                                                                   |                                                                                                    |                                  |                                      |
| Mesh                                                                                                    |                                                                                                    | Deute <172.10.10.0                                                                                |                                                                                                    |                                  |                                      |
| IP 1 D                                                                                                    | ARP                                                                                                   |                                                                                                   | U/24>                                                                                                    | :                                |                                      |
| IPv6 D                                                                                                    | Accounting                                                                                            | Gerieral Attribute                                                                                | 15                                                                                                    | <u>'</u>                         | ок                                   |
| MPLS N                                                                                                    | Addresses                                                                                             | Dst. Address:                                                                                     | 172.16.10.0/24                                                                                              | - L                              | Cancel                               |
| Routing 1                                                                                                    | DHCP Client                                                                                           | 3 Gateway:                                                                                        | 10.10.10.2 Freachable eoip+tunnel1                                                                          | ÷ 🛓                              | Apply                                |
| System                                                                                                    | DHCP Relay                                                                                            |                                                                                                   |                                                                                                    | _                                |                                      |
|                                                                                                    |                                                                                                    | Charle Cataway                                                                                    |                                                                                                    | -                                | Dieable                              |
| Queues                                                                                                    | DHCP Server                                                                                           | Check Gateway:                                                                                    |                                                                                                    | •                                | Disable                              |
| Queues<br>Files                                                                                                  | DHCP Server<br>DNS                                                                                    | Check Gateway:<br>Type:                                                                           | unicast a                                                                                                   | F                                | Disable<br>Comment                   |
| Queues<br>Files<br>Log                                                                                           | DHCP Server<br>DNS<br>Firewall                                                                        | Check Gateway:<br>Type:<br>Distance:                                                              | unicast                                                                                                    | ▼  <br>F                         | Disable<br>Comment<br>Copy           |
| Queues<br>Files<br>Log<br>Radius                                                                                 | DHCP Server<br>DNS<br>Firewall<br>Hotspot                                                             | Check Gateway:<br>Type:<br>Distance:                                                              | unicast (1                                                                                                  | ▼  <br>■                         | Disable<br>Comment<br>Copy<br>Remove |
| Queues<br>Files<br>Log<br>Radius<br>Tools                                                                        | DHCP Server<br>DNS<br>Firewall<br>Hotspot<br>IPsec                                                    | Check Gateway:<br>Type:<br>Distance:<br>Scope:                                                    | unicast (1<br>1<br>30                                                                                       |                                  | Disable<br>Comment<br>Copy<br>Remove |
| Queues<br>Files<br>Log<br>Radius<br>Tools N<br>New Terminal                                                      | DHCP Server<br>DNS<br>Firewall<br>Hotspot<br>IPsec<br>Neighbors                                       | Check Gateway:<br>Type:<br>Distance:<br>Scope:<br>Target Scope:                                   | unicast 4                                                                                                   | <ul> <li>▼</li> <li>■</li> </ul> | Disable<br>Comment<br>Copy<br>Remove |
| Queues<br>Files<br>Log<br>Radius<br>Tools<br>New Terminal<br>ISDN Channels                                       | DHCP Server<br>DNS<br>Firewall<br>Hotspot<br>IPsec<br>Neighbors<br>Packing                            | Check Gateway:<br>Type:<br>Distance:<br>Scope:<br>Target Scope:<br>Routing Mark:                  | unicast 4                                                                                                   |                                  | Disable<br>Comment<br>Copy<br>Remove |
| Queues<br>Files<br>Log<br>Radius<br>Tools N<br>New Terminal<br>ISDN Channels<br>KVM                              | DHCP Server<br>DNS<br>Firewall<br>Hotspot<br>IPsec<br>Neighbors<br>Packing<br>Pool                    | Check Gateway:<br>Type:<br>Distance:<br>Scope:<br>Target Scope:<br>Routing Mark:<br>Pref. Source: | unicast 4                                                                                                   |                                  | Disable<br>Comment<br>Copy<br>Remove |
| Queues<br>Files<br>Log<br>Radius<br>Tools N<br>New Terminal<br>ISDN Channels<br>KVM<br>Make Supout.rf            | DHCP Server<br>DNS<br>Firewall<br>Hotspot<br>IPsec<br>Neighbors<br>Packing<br>Pool<br>Routes <b>2</b> | Check Gateway:<br>Type:<br>Distance:<br>Scope:<br>Target Scope:<br>Routing Mark:<br>Pref. Source: | unicast 4                                                                                                   |                                  | Comment<br>Copy<br>Remove            |
| Queues<br>Files<br>Log<br>Radius<br>Tools P<br>New Terminal<br>ISDN Channels<br>KV/M<br>Make Supout.nf<br>Manual | DHCP Server<br>DNS<br>Firewall<br>Hotspot<br>IPsec<br>Neighbors<br>Packing<br>Paol<br>Routes<br>SNMP  | Check Gateway:<br>Type:<br>Distance:<br>Scope:<br>Target Scope:<br>Routing Mark:<br>Pref. Source: | unicast         1           1         .           30         .           10         .           .         . |                                  | Disable<br>Comment<br>Copy<br>Remove |

Gambar IV.5. Membuat Routing ke arah kantor cabang

### 2. Konfigurasi Router Cabang

Untuk dapat memanfaatkan fitur EoIP *Tunnel*. Selain dari sisi kantor pusat, maka router Mikrotik yang berada di kantor cabang juga harus di konfigurasi sebagai berikut:

1) Konfigurasi Interface EoIP *Tunnel* cabang

Untuk membuat EoIP Tunnel langkah-langkahnya adalah sebagai berikut:

- a. Pada Winbox klik pada menu Interfaces, kemudian pilih tab Add (+)
- b. Kemudian centang isi kolom Name dengan eoip tunnel1
- c. Pada Remote Address isikan IP *Public* lawan. Dalam hal ini adalah IP *Public* kantor pusat.
- d. Pada Tunnel ID disini isikan identitas *tunnel* yang akan dibuat. Yaitu 10.
   *Tunnel* ID ini harus sama dari kedua sisi router. Jika berbeda maka kedua kota tersebut tidak bisa saling berkomunikasi dalam satu jaringan.

| ds 📕 🛅  |
|---------|
|         |
|         |
|         |
| ind     |
| Drops 🔽 |
| 0       |
| 0       |
|         |
|         |
|         |
|         |
|         |
|         |
|         |
|         |
| +       |
|         |
|         |
|         |

# Gambar IV.6. Membuat interface EoIP Tunnel pada Router Cabang

| $\bigcirc$ | admin@202.200.20       | 0.2 (MikroTik) - WinBox | v5.11 | on x86 (x86)            |           | —       |              |
|------------|------------------------|-------------------------|-------|-------------------------|-----------|---------|--------------|
| ø          | Cafe Mode              |                         |       |                         |           | Hide Pa | asswords 🔳 🛅 |
|            | Interfaces<br>Wireless |                         |       |                         |           |         |              |
|            | Bridge                 | Interface List          |       |                         |           |         |              |
|            | PPP                    | Interface Ethernet 3    | Add   | ress List               |           | :       |              |
|            | Mesh                   |                         | +     | - • × 🗅 🍸               | Find      |         | Find         |
|            | IP <b>1</b> ⊵          | Ann                     |       | Address <10.10.10.2/30> |           | Tx Pac. | Rx Pac 🔽     |
|            | IPv6 ₿                 |                         |       | Address: 10.10.10.2/30  | _ 6 ок    | 5       | 0 0          |
|            | MPLS D                 | DHCP Client             |       | Network: 10.10.10.0     | Cancel    |         |              |
|            | Routing D              | DHCP Belay              |       | Interface: eoip-tunnel1 | ▼ 5 Apply |         |              |
|            | System 🗅               | DHCP Server             | 4     |                         | Disable   |         |              |
|            | Queues                 | DNS                     |       |                         | Disable   |         |              |
|            | Files                  | Firewall                |       |                         | Comment   |         |              |
| ×          | Log                    | Hotspot                 |       |                         | Сору      |         |              |
| B          | Radius                 | IPsec                   |       |                         | Remove    |         |              |
| Vin        | Tools D                | Neighbors               |       | enabled                 |           |         |              |
| >          | New Terminal           | Packing                 |       |                         |           |         |              |
| ő          | ISDN Channels          | Pool                    | 3 ite | ms (1 selected)         |           |         | +            |
| E          | KVM                    | Routes                  | 1     |                         |           |         |              |
| OU         | Make Supout.nt         | SNMP                    |       |                         |           |         |              |
| R          | Manual                 | Services                |       |                         |           |         |              |

# 2) Menambahkan IP Address EoIP Tunnel

Gambar IV.7. Memberikan EoIP Tunnel Address kantor cabang

Langkah-langkah untuk Menambahkan EoIP Tunnel Address yaitu:

- a. Klik Tab IP lalu Pilih Addresses
- b. Isikan Address 10.10.10.2/30
- c. Pilih Interface eoip-tunnel1
- d. Lalu **Apply** dan **OK**.
- 3) Membuat Routing ke kantor pusat

| Sadmin@202.200.200 🕲 | 0.2 (MikroTik) - WinBox | c v5.11 on x86 (x86 | 5)             |   |                        |  |           |             |
|----------------------|-------------------------|---------------------|----------------|---|------------------------|--|-----------|-------------|
| い 🖓 Safe Mode        |                         |                     |                |   |                        |  |           |             |
| Interfaces           |                         |                     |                |   |                        |  |           |             |
| Wireless             | Paula List              |                     |                |   |                        |  |           |             |
| Bridge               | Route List              |                     |                |   |                        |  |           |             |
| PPP                  | Nexthops F              | Nexthops Fulles VRF |                |   |                        |  |           |             |
| Mesh                 | + - < ×                 | General Anthur      | 0/24/          |   |                        |  | r         |             |
| IP 🌓                 | ARP                     | Attribute           | es             |   |                        |  |           | <b>D</b> OK |
| IPv6 🗈               | Accounting 3            | Dst. Address:       | 192.168.0.0/24 | 1 |                        |  |           | Cancel      |
| MPLS D               | Addresses               | Gateway:            | 10.10.10.1     | 1 | reachable eoip-tunnel1 |  | <b>\$</b> | 4 Apply     |
| Routing D            | DHCP Client             | Chaols Catoway      |                |   |                        |  |           | Disable     |
| System D             | DHCP Relay              | check Galeway.      |                |   |                        |  | · · ·     | Comment     |
| Queues               | DHCP Server             | lype:               | unicast        |   |                        |  | •         | Comment     |
| Files                | DNS                     | Distance:           | 1              |   |                        |  | <b></b>   | Сору        |
| Log                  | Firewall                | Scope:              | 30             |   |                        |  |           | Remove      |
| Radius               | Hotspot                 | Target Seener       | 10             |   |                        |  |           |             |
| Tools D              | IPsec                   | Target Scope.       |                |   |                        |  |           |             |
| New Terminal         | Neighbors               | Routing Mark:       |                |   |                        |  |           |             |
| ISDN Channels        | Packing                 | Pref. Source:       |                |   |                        |  | •         |             |
| KVM                  | Pool                    |                     |                |   |                        |  |           |             |
| Make Supout.rif      | Routes 2                |                     |                |   |                        |  |           |             |
| Manual               | SNMP                    |                     |                |   |                        |  |           |             |
| Exit                 | Services                |                     |                |   |                        |  |           | 1           |

# Gambar IV.8. Membuat Routing ke arah kantor pusat

- a. Pada Tab **IP** pilih **Routes**
- b. Pada Tab General kita isikan dst-Address 172.16.10.0/24
- c. Lalu pada Gateway eoip-tunnel cabang isikan 10.10.10.2
- d. Kemudian isikan klik **Apply** dan **OK**

Konfigurasi EoIP Tunnel di Mikrotik pada kedua kantor pusat dan kantor

cabang telah kita buat. Sekarang kita akan masuk ke tahap pengujian jaringan.

#### 4.1.5. Manajemen Jaringan

Setelah penulis menganalisa sistem jaringan berjalan pada salah satu klien PT. Remala Abadi, maka penulis mengusulkan sebuah jaringan menggunakan VPN (*Virtual Private Network*) dengan menggunakan protokol *Ethernet Over IP* (EoIP) untuk menghubungkan kantor pusat dengan cabang. Dan di fungsikan untuk menjembatani antara kantor pusat dan kantor cabang dengan memanfaatkan koneksi *internet* yang dimiliki tersebut.

Dengan menggunakan *router* Mikrotik yang sudah ada, kemudian dikonfigurasi untuk menerapkan sistem jaringan VPN baik disisi kantor pusat maupun kantor cabang. Dengan ini antara kantor pusat, kantor cabang dan *remote client* akan lebih mudah untuk melakukan komunikasi, pengiriman data perusahaan serta memonitoring jaringan akan lebih aman.

### 4.2. Pengujian Jaringan

Pengujian jaringan dilakukan di awal sebelum EoIP Tunnel dibuat dan sesudah EoIP Tunnel dibuat pada konfigurasi diatas. Hasil akhir pengujian yang dilakukan adalah dengan dengan melakukan *traceroute* atau lompatan dari *host* satu ke *host* lainnya. Pengujian dilakukan pada sisi user yang berada di kantor cabang dan kantor pusat.

### 4.2.1. Pengujian Jaringan Awal

Pada pengujian Awal. Mikrotik harus dapat Akses ke Internet. Pengujian ini dilakukan ketika fitur NAT dan DNS sudah diaktifkan pada Mikrotik. Pengujian dilakukan dengan tes ping ke IP Publik milik kantor cabang dan kantor pusat seperti gambar berikut

| C:\Windows\system32\cmd.exe                                                                                                    | × |
|----------------------------------------------------------------------------------------------------|---|
| Microsoft Windows [Version 6.1.7601]<br>Copyright (c) 2009 Microsoft Corporation. All rights reserved                                                                                                    | - |
| C:\Users\E6410>ping 202.200.200.2                                                                                                    |   |
| Pinging 202.200.200.2 with 32 bytes of data:<br>Reply from 202.200.200.2: bytes=32 time<1ms TTL=64<br>Reply from 202.200.200.2: bytes=32 time<1ms TTL=64<br>Reply from 202.200.200.2: bytes=32 time<1ms TTL=64<br>Reply from 202.200.200.2: bytes=32 time<1ms TTL=64 |   |
| Ping statistics for 202.200.200.2:<br>Packets: Sent = 4, Received = 4, Lost = 0 (0% loss),<br>Approximate round trip times in milli-seconds:<br>Minimum = Oms, Maximum = Oms, Average = Oms                                                                          |   |
| C:\Users\E6410>                                                                                                    |   |
|                                                                                                    |   |
|                                                                                                    | · |

Gambar IV.9. Tes ping ke arah IP publik kantor cabang

| 📓 🕢 anto : bash                                                                                                    | $\odot$ | $\otimes$ |
|----------------------------------------------------------------------------------------------------|---------|-----------|
| File Edit View Scrollback Bookmarks Settings Help                                                                                                    |         |           |
| <pre>[anto@vm ~]\$ ping 115.100.100.2<br/>PING 115.100.100.2 (115.100.100.2) 56(84) bytes of data.<br/>64 bytes from 115.100.100.2: icmp_seq=1 ttl=64 time=1.50 ms<br/>64 bytes from 115.100.100.2: icmp_seq=3 ttl=64 time=0.690 ms<br/>64 bytes from 115.100.100.2: icmp_seq=3 ttl=64 time=0.459 ms<br/>64 bytes from 115.100.100.2: icmp_seq=4 ttl=64 time=0.535 ms<br/>64 bytes from 115.100.100.2: icmp_seq=5 ttl=64 time=0.512 ms<br/>64 bytes from 115.100.100.2: icmp_seq=6 ttl=64 time=0.491 ms<br/>64 bytes from 115.100.100.2: icmp_seq=7 ttl=64 time=0.491 ms<br/>64 bytes from 115.100.100.2: icmp_seq=8 ttl=64 time=0.457 ms<br/>64 bytes from 115.100.100.2: icmp_seq=9 ttl=64 time=0.457 ms<br/>64 bytes from 115.100.100.2: icmp_seq=9 ttl=64 time=0.616 ms<br/>64 bytes from 115.100.100.2: icmp_seq=9 ttl=64 time=0.521 ms<br/>^c<br/> 115.100.100.2 ping statistics<br/>10 packets transmitted, 10 received, 0% packet loss, time 9055ms<br/>rtt min/avg/max/mdev = 0.457/0.630/1.501/0.299 ms<br/>[anto@vm ~]\$</pre> |         |           |
| anto : bash                                                                                                    |         | ~         |

Gambar IV.10. Tes ping ke IP Publik kantor pusat

| C:\Windows\system32\cmd.exe                                                                                                    | 8    |
|----------------------------------------------------------------------------------------------------|------|
| C:\Users\E6410><br>C:\Users\E6410><br>C:\Users\E6410>ping 172.16.10.1                                                                                                    | *    |
| Pinging 172.16.10.1 with 32 bytes of data:<br>Reply from 115.100.100.1: Destination net unreachable.<br>Reply from 115.100.100.1: Destination net unreachable.<br>Reply from 115.100.100.1: Destination net unreachable.<br>Reply from 115.100.100.1: Destination net unreachable. |      |
| Ping statistics for 172.16.10.1:<br>Packets: Sent = 4, Received = 4, Lost = 0 (0% loss),                                                                                                    |      |
| C:\Users\E6410>tracert -d 172.16.10.1                                                                                                    |      |
| Tracing route to 172.16.10.1 over a maximum of 30 hops                                                                                                    |      |
| 1 <1 ms <1 ms <1 ms 192.168.0.1<br>2 115.100.100.1 reports: Destination net unreachable.                                                                                                    |      |
| Trace complete.                                                                                                    |      |
| C:\Users\E6410>                                                                                                    | -    |
| < III                                                                                                    | ► ad |

Gambar IV.11. Tes routing ke kantor cabang

| 📕 ftp.p                              | pcapng                                                                  |                                                              |                                                                                              |                                      |                                                           |                                                            |                  |
|--------------------------------------|-------------------------------------------------------------------------|--------------------------------------------------------------|----------------------------------------------------------------------------------------------|--------------------------------------|-----------------------------------------------------------|------------------------------------------------------------|------------------|
| File E                               | édit View G                                                             | o Capture Ana                                                | lyze Statistics Teleph                                                                       | ony Wireless                         | Tools Help                                                |                                                            |                  |
| 4.1                                  | 0 🔘 🎴                                                                   | 📠 🔀 🖸 🔍 ४                                                    | ⇔ ⇒ ≅ T 🛓 🖬                                                                                  | . 0                                  | Q. #                                                      |                                                            |                  |
| ftp                                  |                                                                         |                                                              |                                                                                              |                                      |                                                           |                                                            | kpression +      |
| No.                                  | Time                                                                    | Source                                                       | Destination                                                                                  | Protocol Le                          | ngth Info                                                 |                                                            | *                |
| 260                                  | 3 16.086823                                                             | 172.16.26.104                                                | 172.16.26.38                                                                                 | FTP                                  | 68 Request: STOR tes.txt                                  |                                                            |                  |
| 260                                  | 38 16.087454                                                            | 172.16.26.38                                                 | 172.16.26.104                                                                                | FTP                                  | 76 Response: 150 Ok to send data.                         |                                                            |                  |
| 261                                  | 4 16.110559                                                             | 172.16.26.38                                                 | 172.16.26.104                                                                                | FTP                                  | 78 Response: 226 Transfer complete.                       |                                                            |                  |
| 261                                  | 6 16.110925                                                             | 172.16.26.104                                                | 172.16.26.38                                                                                 | FTP                                  | 83 Request: MDTM 20170717120817 tes.txt                   |                                                            |                  |
| 261                                  | 7 16.111174                                                             | 172.16.26.38                                                 | 172.16.26.104                                                                                | FTP                                  | 87 Response: 213 File modification time set.              |                                                            |                  |
| 261                                  | .8 16.112262                                                            | 172.16.26.104                                                | 172.16.26.38                                                                                 | FTP                                  | 62 Request: TYPE A                                        |                                                            |                  |
| 261                                  | .9 16.112563                                                            | 172.16.26.38                                                 | 172.16.26.104                                                                                | FTP                                  | 84 Response: 200 Switching to ASCII mode.                 |                                                            |                  |
| 262                                  | .0 16.113005                                                            | 172.16.26.104                                                | 172.16.26.38                                                                                 | FTP                                  | 60 Request: PASV                                          |                                                            |                  |
| 262                                  | 1 16.113380                                                             | 172.16.26.38                                                 | 172.16.26.104                                                                                | FTP                                  | 105 Response: 227 Entering Passive Mode (172,16,26,38,11) | 1,115).                                                    |                  |
| 262                                  | .2 16.113542                                                            | 172.16.26.104                                                | 172.16.26.38                                                                                 | FTP                                  | 63 Request: LIST -a                                       |                                                            |                  |
| 262                                  | .7 16.114594                                                            | 172.16.26.38                                                 | 172.16.26.104                                                                                | FTP                                  | 93 Response: 150 Here comes the directory listing.        |                                                            |                  |
| 265                                  | 4 16.115392                                                             | 172.16.26.38                                                 | 172.16.26.104                                                                                | FTP                                  | 78 Response: 226 Directory send UK.                       |                                                            |                  |
| 890                                  | 3 46.365515                                                             | 172.16.26.104                                                | 172.16.26.38                                                                                 | FTP                                  | 62 Request: TYPE 1                                        |                                                            |                  |
| 890                                  | 4 46.366111                                                             | 172.16.26.50                                                 | 172.16.26.104                                                                                | FTP                                  | 85 Response: 200 Switching to Binary mode.                |                                                            |                  |
| <pre>▷ Tran ▷ File</pre>             | ısmission Co<br>≞ Transfer P                                            | ntrol Protocol,<br>rotocol (FTP)                             | Src Port: 49410, D                                                                           | st Port: 21,                         | , Seq: 20, Ack: 92, Len: 14                               |                                                            |                  |
| 0000<br>0010<br>0020<br>0030<br>0040 | 08 00 27 fa<br>00 36 0f 49<br>1a 26 c1 02<br>00 fd 9c 0a<br>78 74 0d 0a | c5 c6 c0 cb 3<br>40 00 80 06 5<br>00 15 8a 67<br>00 00 53 54 | 38 42 c2 bb 08 00 45<br>5e ca ac 10 1a 68 ac<br>75 23 68 ab 80 39 5¢<br>4f 52 20 74 65 73 2r | 00<br>10 .6.1g<br>18 .&<br>274<br>xt |                                                           |                                                            |                  |
| 07                                   | Frame (frame                                                            | -) 68 hytes                                                  |                                                                                              |                                      |                                                           | Packets: 15594 · Disolaved: 24 (0.2%) · Load time: 0:0.374 | Profile: Default |

# Gambar IV.12. Tes transfer data dengan Wireshark

Pada pengujian jaringan awal dari LAN dilakukan *traceroute* ke arah IP LAN kantor cabang. Hasil dari gambar di atas adalah terdapat pesan "*Destination host unreachable*" artinya *host* tujuan tidak dikenal. Kantor cabang dan kantor pusat tidak dapat melakukan resource kearah kedua jaringan yang ada dikarenakan tidak adanya routing yang mengarah ke LAN kantor cabang, maka dari itu dibuat konfigurasi seperti di Sub bab 4.1.4. agar jaringan yang berada di belakang mikrotik dapat saling terhubung layaknya satu jaringan.

### 4.2.2. Pengujian Jaringan Akhir

Pada hasil akhir pengujian jaringan ini dilakukan berdasarkan tes ping dan *traceroute* ke arah kantor pusat dan cabang untuk mengetahui bahwa jalur data yang dikirim baik dari sisi pusat ke cabang atau sebaliknya adalah jalur melalui *gateway eoip tunnel* yang sudah dikonfigurasi sebelumnya.

| Applications Pl                                                                                                    | aces System 🥹 🍙 🗾 🛛 Mon Jul 25, 10:13 PM user 1 😭 🎪                                                                                                    | <b>P</b>                                 |
|----------------------------------------------------------------------------------------------------|----------------------------------------------------------------------------------------------------|------------------------------------------|
| and the second second s | and the second second se |                                          |
| 100                                                                                                    | 🗉 user1@localhost:~ _                                                                                                    | D X                                      |
|                                                                                                    | File Edit View Search Terminal Help                                                                                                    |                                          |
| Computer                                                                                                    | inet6 addr: ::1/128 Scope:Host                                                                                                    | 1                                        |
| -                                                                                                    | UP LOOPBACK RUNNING MTU:65536 Metric:1                                                                                                    |                                          |
| ŝ                                                                                                    | RX packets:8 errors:0 dropped:0 overruns:0 trame:0                                                                                                    |                                          |
| user11s Home                                                                                                    | collisions:0 txqueuelen:0                                                                                                    |                                          |
| 9119116 71960                                                                                                    | RX bytes:480 (480.0 b) TX bytes:480 (480.0 b)                                                                                                    |                                          |
|                                                                                                    |                                                                                                    |                                          |
|                                                                                                    | [USEFI@localnost ~]\$ ping 192.108.0.10<br>PTNG 192 168 0 10 (192 168 0 10) 56(84) bytes of data                                                                                                    |                                          |
| Trash                                                                                                    | 64 bytes from 192.168.0.10: icmp seq=1 ttl=126 time=2.53 ms                                                                                                    |                                          |
|                                                                                                    | 64 bytes from 192.168.0.10: icmp_seq=2 ttl=126 time=3.76 ms                                                                                                    |                                          |
| and the second second                                                                                                    | 64 bytes from 192.168.0.10: icmp_seq=3 ttl=126 time=2.99 ms                                                                                                    |                                          |
| and the second second se                                                                                                    | 64 bytes from 192.168.0.10: icmp_seq=4 (((=126 (ime=3.19 ms                                                                                                    |                                          |
| Anna                                                                                                    | 64 bytes from 192.168.0.10: icmp_seq=6 ttl=126 time=2.72 ms                                                                                                    |                                          |
| and the second second se                                                                                                    | 64 bytes from 192.168.0.10: icmp_seq=7 ttl=126 time=2.84 ms                                                                                                    | 5                                        |
| and the second second se                                                                                                    | 64 bytes from 192.168.0.10: icmp_seq=8 ttl=126 time=2.84 ms                                                                                                    |                                          |
| and the second second se                                                                                                    | 64 bytes from 192.168.0.10: 1cmp_seq=9 ttl=126 time=3.61 ms<br>64 bytes from 192.168.0.10: icmp_seq=10 ttl=126 time=2.85 ms                                                                                                    |                                          |
| and a second second sec | ^C                                                                                                    |                                          |
| and the second second se                                                                                                    | 192.168.0.10 ping statistics                                                                                                    | - 1                                      |
| and the second second se                                                                                                    | 10 packets transmitted, 10 received, 0% packet loss, time 10013ms                                                                                                    |                                          |
|                                                                                                    | rtt min/avg/max/mdev = 2.531/3.044/3.760/0.366 ms                                                                                                    |                                          |
|                                                                                                    | Transi Yékong Jan                                                                                                    |                                          |
| 5 19 (BE) 198                                                                                                    | Contraction and the second second second second                                                                                                    |                                          |
|                                                                                                    |                                                                                                    |                                          |
| user renocarnos                                                                                                    | 3L                                                                                                    | 10 10 10 10 10 10 10 10 10 10 10 10 10 1 |

Gambar IV.13 Pengujian dengan Ping ke arah LAN kantor pusat

| C:\Windows\system32\cmd.exe                                                                                                    |
|----------------------------------------------------------------------------------------------------|
| C:\Users\E6410>ping 172.16.10.100                                                                                                    |
| Pinging 172.16.10.100 with 32 bytes of data:<br>Reply from 172.16.10.100 bytes=32 time=1ms TTL=61                                                                                           |
| Reply from 172.16.10.100: bytes=32 time=2ms TIL=61                                                                                                    |
| Reply from 172.16.10.100: bytes=32 time=2ms IIL-61<br>Reply from 172.16.10.100: bytes=32 time=2ms IIL=61                                                                                    |
| Ping statistics for 172.16.10.100:<br>Packets: Sent = 4, Received = 4, Lost = 0 (0% loss),<br>Approximate round trip times in milli-seconds:<br>Minimum = 1ms, Maximum = 2ms, Average = 1ms |
| C:\Users\E6410>tracert -d 172.16.10.100                                                                                                    |
| Tracing route to 172.16.10.100 over a maximum of 30 hops                                                                                                    |
| 1 <1 ms <1 ms <1 ms 192.168.0.1                                                                                                    |
| 2 1 MS 1 MS 1 MS 202.200.200.2<br>3 2 MS 2 MS 2 MS 172.16.10.100                                                                                                    |
| Trace complete.                                                                                                    |
| C:\Users\E6410>                                                                                                    |
| · · · · · · · · · · · · · · · · · · ·                                                                                                    |
|                                                                                                    |

Gambar IV.14 Pengujian dengan traceroute

| 🚄 smb eoip.pcapng                                                                                                    |             |                      |                |                                                         |                                                            |                  |
|----------------------------------------------------------------------------------------------------|-------------|----------------------|----------------|---------------------------------------------------------|------------------------------------------------------------|------------------|
| File Edit View Go Capture Analyze Statistics Telephony Wireless Tools Help                                                                                                    |             |                      |                |                                                         |                                                            |                  |
| 📶 🔳 🖉 📵 📙 🛅 🎗 🖶 🗢 🕾 🗑 👲 🚍 🗐 🍳 🔍 🕮                                                                                                    |             |                      |                |                                                         |                                                            |                  |
| Apply a display filter <ct< td=""><td>trl-/&gt;</td><td></td><td>2</td><td></td><td></td><td>Expression +</td></ct<>                                                                                                    | trl-/>      |                      | 2              |                                                         |                                                            | Expression +     |
| No. Time Sou                                                                                                    | Ince        | Destination          | Protocol Leng  | th Infe                                                 |                                                            | A                |
| 135 64,200678 192                                                                                                    | 2.168.137.1 | 172.16.29.10         | FTP            | 68 Request: STOR tes.txt                                |                                                            |                  |
| 136 64.201056 192                                                                                                    | 2.168.137.1 | 172.16.29.10         | TCP            | 66 49365 → 10290 [SYN] Seg=0 Win=8192 Len=0 MSS=1460 W  | S=256 SACK PERM=1                                          |                  |
| 137 64.202793 172                                                                                                    | 2.16.29.10  | 192.168.137.1        | TCP            | 66 10290 → 49365 [SYN, ACK] Seq=0 Ack=1 Win=14600 Len=  | 0 MSS=1368 SACK_PERM=1 WS=64                               |                  |
| 138 64.202861 192                                                                                                    | 2.168.137.1 | 172.16.29.10         | TCP            | 54 49365 → 10290 [ACK] Seq=1 Ack=1 Win=65536 Len=0      |                                                            |                  |
| 139 64.203404 192                                                                                                    | 2.168.137.1 | 172.16.29.10         | TCP            | 54 [TCP Window Update] 49365 → 10290 [ACK] Seq=1 Ack=1  | Win=4194304 Len=0                                          |                  |
| 140 64.204472 172                                                                                                    | 2.16.29.10  | 192.168.137.1        | FTP            | 76 Response: 150 Ok to send data.                       |                                                            |                  |
| 141 64.204688 192                                                                                                    | 2.168.137.1 | 172.16.29.10         | FTP-D          | 60 FTP Data: 6 bytes                                    |                                                            |                  |
| 142 64.204715 192                                                                                                    | 2.168.137.1 | 172.16.29.10         | TCP            | 54 49365 → 10290 [FIN, ACK] Seq=7 Ack=1 Win=4194304 Let | n=0                                                        |                  |
| 143 64.206026 172                                                                                                    | 2.16.29.10  | 192.168.137.1        | TCP            | 54 10290 → 49365 [ACK] Seq=1 Ack=7 Win=14656 Len=0      |                                                            |                  |
| 144 64.206263 172                                                                                                    | 2.16.29.10  | 192.168.137.1        | TCP            | 54 10290 → 49365 [FIN, ACK] Seq=1 Ack=8 Win=14656 Len=  | 0                                                          |                  |
| 145 64.206290 192                                                                                                    | 2.168.137.1 | 1/2.16.29.10         | TCP            | 54 49365 → 10290 [ACK] Seq=8 AcK=2 Win=4194304 Len=0    |                                                            |                  |
| 140 04.20/510 1/2                                                                                                    | 2.10.29.10  | 192.100.157.1        | TCD            | 76 Response: 226 Transfer complete.                     |                                                            |                  |
| 147 64.207547 192                                                                                                    | 2.100.157.1 | 172.16.29.10         | ETD            | 54 49557 + 21 [ACK] SEq=75 ACK=555 Win=256 Len=0        |                                                            |                  |
| 140 64 208003 172                                                                                                    | 2 16 29 10  | 192 168 137 1        | FTD            | 87 Decourse: 213 File modification time set             |                                                            |                  |
| 150 64 200763 102                                                                                                    | 2 168 137 1 | 172 16 29 10         | FTD            | 62 Request: TVDE A                                      |                                                            |                  |
| 151 64,210917 172                                                                                                    | 2.16.29.10  | 192.168.137.1        | FTP            | 84 Response: 200 Switching to ASCII mode.               |                                                            | Ξ.               |
| h farm data ta hata                                                                                                    |             | hites of hites an    |                | hite) an interfere A                                    |                                                            |                  |
| P Frame 135: 68 bytes on wire (544 bits), 68 bytes captured (544 bits) on interface 0<br>Frame 135: 68 bytes on Single (544 bits), 68 bytes captured (544 bits)                                                                                                    |             |                      |                |                                                         |                                                            |                  |
| P Ethernet II, Src: McScompLe0154:09 (00:00/27/00:54:09), UST: PCSCOMPL_1917a105 (00:00/27/1917a105)                                                                                                    |             |                      |                |                                                         |                                                            |                  |
| Transfer House Televist for the second second |             |                      |                |                                                         |                                                            |                  |
| 4 File Transfer Protocol (FTP)                                                                                                    |             |                      |                |                                                         |                                                            |                  |
| <pre>4 STOR tes.txt\r\n</pre>                                                                                                    | 1           |                      |                |                                                         |                                                            |                  |
| Request comma                                                                                                    | and: STOR   |                      |                |                                                         |                                                            |                  |
| Request arg: tes.txt                                                                                                    |             |                      |                |                                                         |                                                            |                  |
|                                                                                                    |             |                      |                |                                                         |                                                            |                  |
|                                                                                                    |             |                      |                |                                                         |                                                            |                  |
|                                                                                                    |             |                      |                |                                                         |                                                            |                  |
|                                                                                                    |             |                      |                |                                                         |                                                            |                  |
|                                                                                                    |             |                      |                |                                                         |                                                            |                  |
| 0000 08 00 27 f9 fd                                                                                                    | b5 08 00 27 | 00 54 89 08 00 45 0  | a <sup>.</sup> | 1.TE.                                                   |                                                            |                  |
| 0010 00 36 06 15 40                                                                                                    | 00 80 06 el | e8 c0 a8 89 01 ac 10 | .6@            |                                                         |                                                            |                  |
| 0020 1d 0a c0 b9 00                                                                                                    | 15 37 e6 ce | cd e7 2f 72 bf 50 1  | 3              | /r.P.                                                   |                                                            |                  |
| 0030 01 00 9e 07 00                                                                                                    | 00 53 54 4f | 52 20 74 65 73 2e 74 | 4ST            | OR tes.t                                                |                                                            |                  |
| 0040 78 74 0d 0a                                                                                                    |             |                      | xt             |                                                         |                                                            |                  |
| 0.7                                                                                                    |             |                      |                |                                                         |                                                            |                  |
| 💛 🗹 smb eoip                                                                                                    |             |                      |                |                                                         | Packets: 183 · Displayed: 183 (100.0%) · Load time: 0:0.15 | Profile: Default |

Gambar IV.15. Pengujian dengan wireshark

Dari gambar di atas dapat dijelaskan bahwa jalur yang dilewati untuk mencapai ke arah jaringan lokal (LAN) yang ada di cabang dengan IP Address 172.16.10.100 adalah melalui IP Address 192.168.0.1 yaitu IP Address Gateway LAN di kantor pusat. Kemudian diteruskan melalui IP Gateway Tunnel kantor cabang yaitu 10.10.10.2 dan terakhir sampai di IP 172.16.10.100.

Ketika melakukan *tracerroute* ke *host* tujuan maka IP *Public* yang seharusnya menjadi *gateway* untuk berkomunikasi ke internet tidak akan terdeteksi sebab IP Address yang diminta dari user adalah bagian dari jaringan LAN kantor cabang dengan *gateway eoip-tunnel address* yang sudah di konfigurasikan.

Sehingga data yang dilewati untuk mencapai host tertentu yang ada di cabang seakan-akan tidak melewati jalur internet.

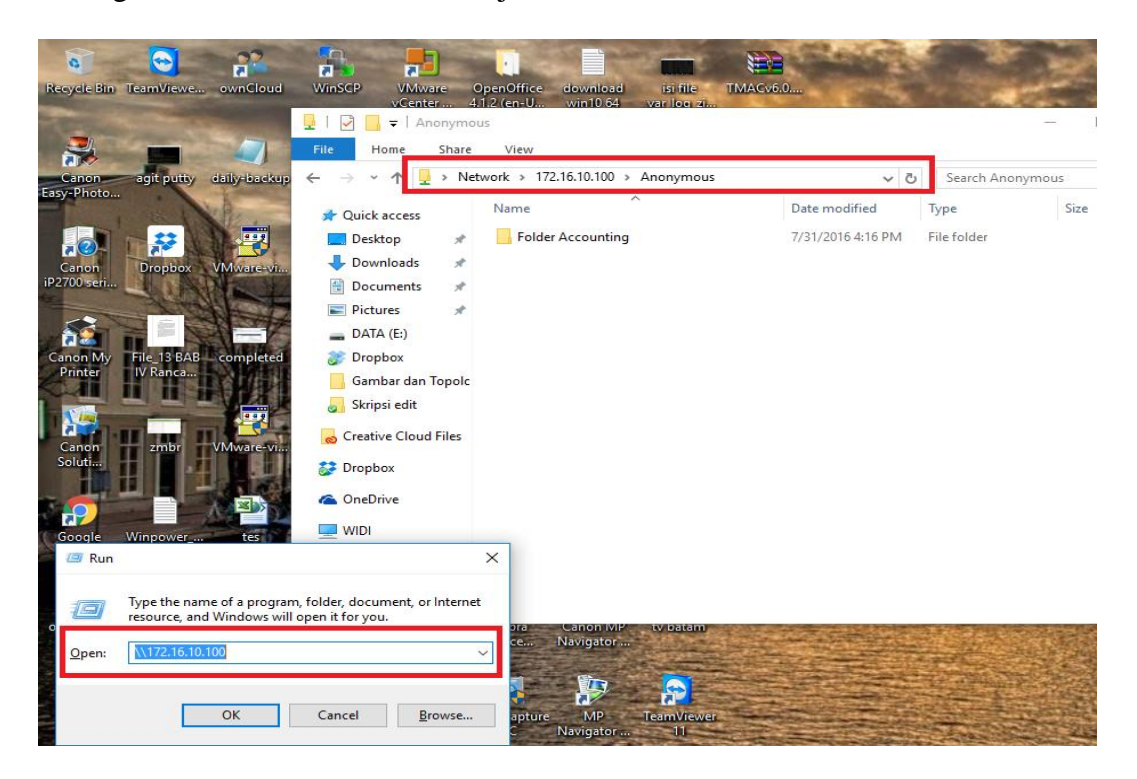

Gambar IV.16 Tes folder sharing kearah kantor Cabang

Setelah terjadinya koneksi intranet yang ada di kantor pusat dan kantor cabang , maka kita dapat berbagi akses dan kemudahan untuk membentuk satu jaringan berskala *Wide Area Network* (WAN) sehingga seluruh staff dapat memanfaatkan *resource* seluruh jaringan yang ada untuk terhubung ke jaringan LAN yang ada di kantor pusat dan cabang tanpa harus membuat suatu autentifikasi user terlebih dahulu. Untuk hak akses folder dapat diatur oleh sistem administrator sehingga tidak semua user dapat mengakses folder yang bukan pada divisi terkait.